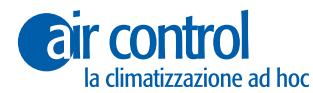

KOOLNOVA

### Manuale dell'installatore

IT

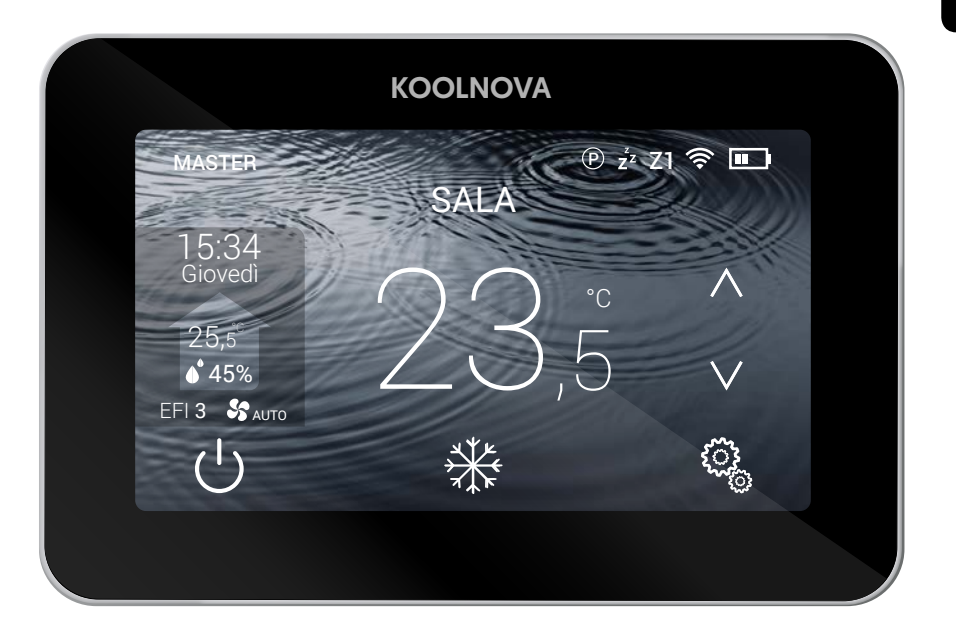

## Telecomando termostato **ETERNAL** RADIO

NERO 100-ETER00 MASTER / 100-ETER01 SLAVE BIANCO 100-ETER03 MASTER / 100-ETERE3 SLAVE

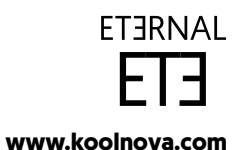

www.aircontrolclima.it

© 2020 Aucore. S.L. Tutti i diritti riservati.

## KOOLNOVA

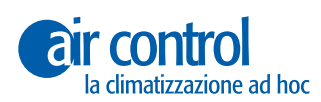

Assistenza cliente:

Assistenza tecnica e consulenza commerciale: +39 0245482147

Per maggiori informazioni:

www.aircontrolclima.it

www.koolnova.com

A4102403. Aprile 2023. Stampato in Spagna.

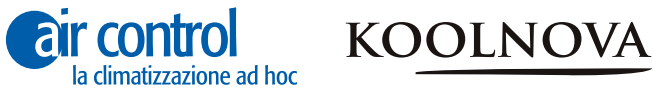

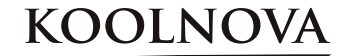

#### Indice

| 4                           | Sicurezza e garanzia                                                                                                    |
|-----------------------------|----------------------------------------------------------------------------------------------------|
| <b>5</b><br>6<br>7<br>8     | Capitolo 1: Generale<br>1.1. Schermata principale<br>1.2. Schema<br>1.3. Funzioni                                                                                                    |
| <b>9</b><br>10<br>11        | Capitolo 2: Menu installatore<br>Accesso al menu installatore/Esci dal menu installatore<br>2.1. RESET<br>2.2. INTERFACCIA (INT 0-50)<br>2.3. MASTER/SLAVE                                                                |
| 12                          | 2.4. MACCHINA AC (1-4)<br>2.5. EFI (EFFICIENZA 1-5)<br>2.6. VOL (VOLUME 1-16), Regulazione del flusso                                                                                                    |
| 13                          | 2.7. Modalità di attivazione del modo PAVIMENTO RADIANTE<br>2.8. CALIBRAZIONE della temperatura<br>2.9. RADIO                                                                                                    |
| 14                          | 2.10. AVANZATO                                                                                                    |
| <b>15</b><br>16<br>17       | Capitolo 3: Menu utente<br>Accesso al menu utente/Esci dal menu utente<br>3.1. MODALITÀ<br>3.2. SLEEP<br>3.2.1. Elimina SLEEP memorizzato                                                                                 |
| 18                          | 3.3.PROGRAMMI<br>3.3.1 Configurare un programma                                                                                                    |
|                             |                                                                                                    |
| 19                          | 3.4. VELOCITÀ<br>3.5. GRADI<br>3.6. LUMINOSITÀ                                                                                                    |
| 19<br>20                    | 3.4. VELOCITÀ<br>3.5. GRADI<br>3.6. LUMINOSITÀ<br>3.7. OROLOGIO<br>3.8. LINGUA (6 lingue diverse)                                                                                                    |
| 19<br>20<br>21              | <ul> <li>3.4. VELOCITÀ</li> <li>3.5. GRADI</li> <li>3.6. LUMINOSITÀ</li> <li>3.7. OROLOGIO</li> <li>3.8. LINGUA (6 lingue diverse)</li> <li>3.9. REMOTO</li> <li>3.10. Modifica il nome della zona</li> </ul>             |
| 19<br>20<br>21<br><b>23</b> | 3.4. VELOCITÀ<br>3.5. GRADI<br>3.6. LUMINOSITÀ<br>3.7. OROLOGIO<br>3.8. LINGUA (6 lingue diverse)<br>3.9. REMOTO<br>3.10. Modifica il nome della zona<br>Capitolo 4: Attivazione delle zone - Associazione dei termostati |

26 4.3. Riassociare i termostati.

#### Sicurezza e garanzia

**ATTENZIONE:** leggere le istruzioni di sicurezza prima di procedere con l'installazione e l'uso del sistema. Conservare il manuale per riferimenti futuri. Installazione o posizionamento errati degli elementi del sistema possono causare elettrocuzione, corto circuito, incendi e altri danni al sistema. Assicurarsi di utilizzare solo accessori fabbricati e / o forniti da KOOLNOVA, progettati appositamente per l'uso in questo sistema e lasciare l'installazione a un professionista.

- Questo sistema è progettato per essere utilizzato da installatori specializzati o addestrati dalla marca o autorizzati dalla stessa.

- Solo un tecnico qualificato può eseguire attività di installazione e manutenzione.

- Si consiglia di utilizzare solo elementi o pezzi di ricambio forniti da KOOLNOVA.

- Quando si posizionano gli elementi del sistema nei bagni, prestare particolare attenzione a non posizionare gli elementi all'interno delle docce o vicino a luoghi umidi.

Questo prodotto è coperto da una garanzia legale e per qualsiasi informazione a riguardo, contatta con il tuo rivenditore.

KOOLNOVA garantisce la conformità dei prodotti alle loro specifiche tecniche per periodo di 2 anni, parti e manodopera, dalla data indicata nella certificazione del documento d'acquisto del prodotto. L'utente può rendere effettiva la garanzia presso il distributore o il punto vendita o chiamando il numero di telefono del servizio clienti. La parte o il prodotto non conforme verrà riparato o sostituito per una parte o un prodotto equivalente a costo zero per il cliente. Qualsiasi parte o prodotto sostituito diventa proprietà di KOOLNOVA. Il prodotto riparato è garantito da difetto riparato per un periodo di 6 mesi dalla data di riparazione.

Tuttavia, questa garanzia non si applica nei seguenti casi:

- Installazione o uso non conformi alle istruzioni fornite in questo manuale.

- Collegamento errato o uso errato del prodotto, in particolare con accessori non previsti a questo fine.

- Usura anormale.

- Mancato rispetto delle norme tecniche e di sicurezza in vigore nell'area geografica di utilizzo.

- Prodotti che hanno subito urti o cadute.

- Prodotti danneggiati da fulmini, sovratensioni, fonti di calore o radiazioni, danni causati dall'acqua, esposizione a condizioni di eccessiva umidità o qualsiasi altra causa esterna a Prodotto.

- Uso improprio o negligenza.

 - L'intervento, la modifica o la riparazione effettuata da una persona non approvata dal produttore o distributore soggetto alle disposizioni di legge, tutte le garanzie diverse da quelle descritti in questo paragrafo sono espressamente esclusi.

**BATTERIA:** La batteria ricaricabile di p. ioni di litio del telecomando ETERNAL devono essere sostituiti dal servizio tecnico KOOLNOVA e riciclata o eliminata, separata dai rifiuti domestici.

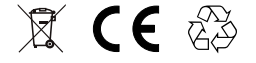

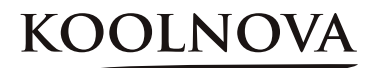

## Generale

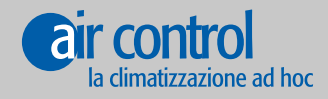

www.koolnova.com www.aircontrolclima.it

#### 1. Generale

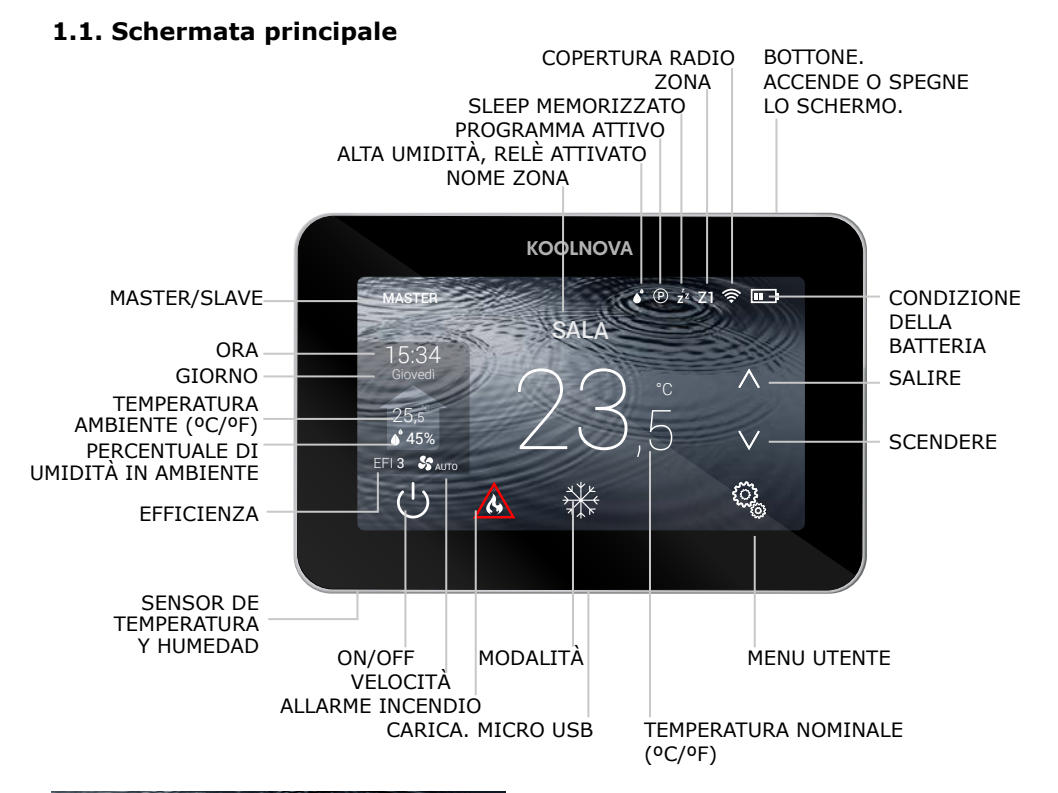

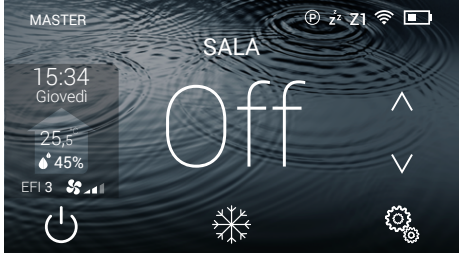

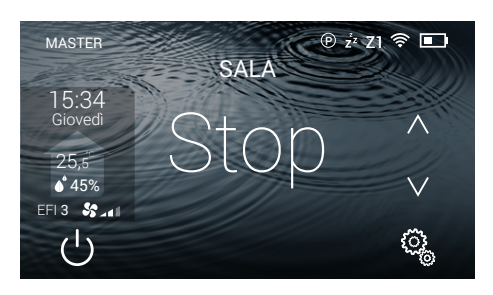

#### Off

- Zona OFF/ON.

- Premere il tasto  $\stackrel{(l)}{\cup} per attivare / disattivare la zona.$ 

NOTA: Funzione antigelo attiva (vedi pagina 8)

#### Stop

- Arresto del sistema. Lo schermo non mostra la modalità.

- Premere il tasto 🕛 per 2 secondi.

NOTA: Funzione antigelo disattivata (vedi pagina 8).

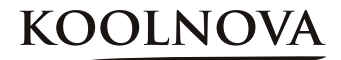

#### 1.2. Schema

#### Controlla fino a 8 zone in modo indipendente (non sono necessari moduli aggiuntivi).

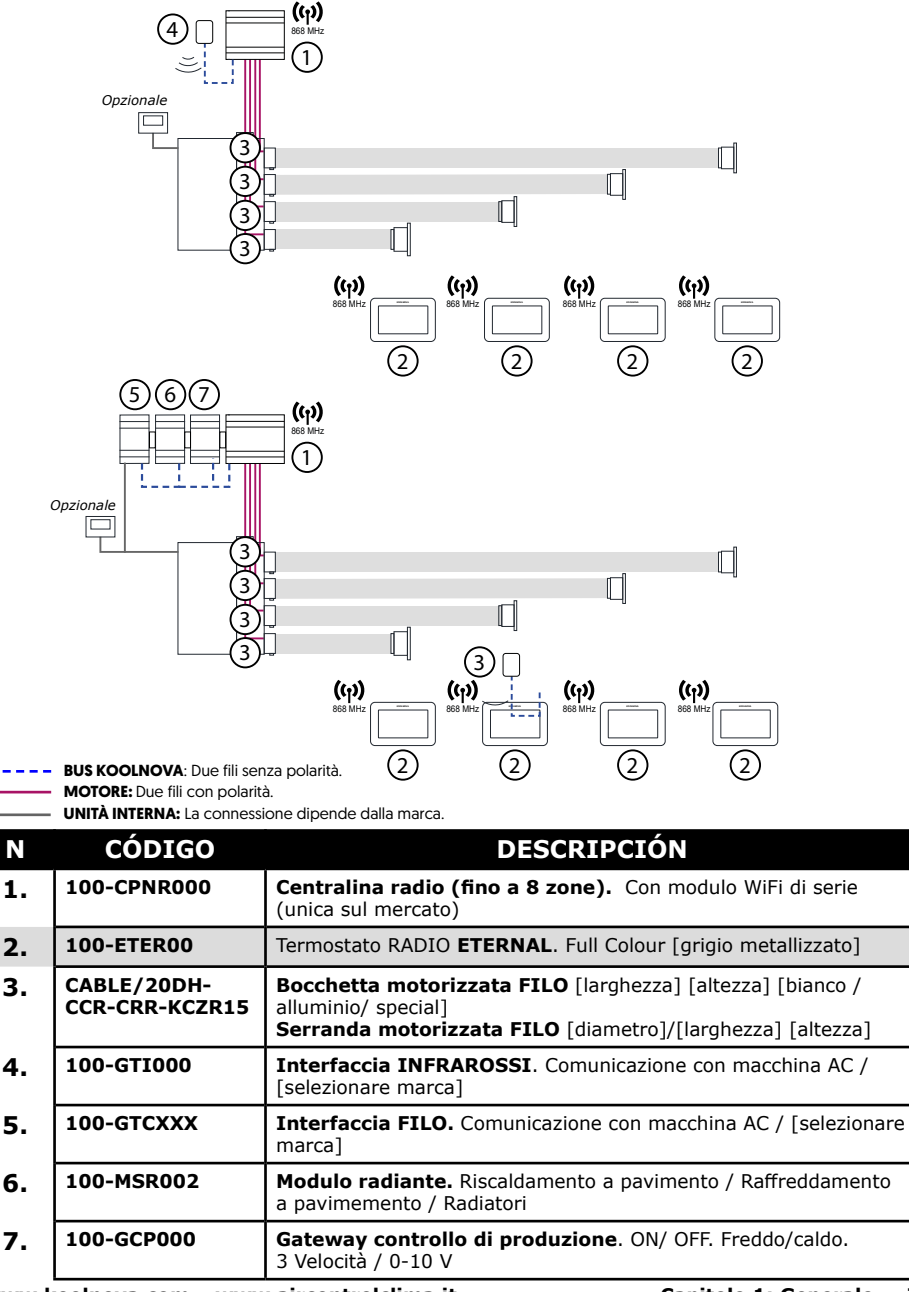

#### 1.3. Funzioni

Interfaccia grafico con schermo capacitivo di 4,3" e rifinito di colore metallizato e cristallo. Funzioni:

- ✓ On-Off di zona.
- ✓ Stop del sistema (MASTER).
- ✓ Modo di funzionamento ed efficienza del sistema (MASTER).
- ✓ Controllo della temperatura e velocità della macchina.
- ✓ Lettura della temperatura ambiente e della umidità relativa della zona.
- ✓ Funzione SLEEP.
- ✓ Programmazioni orarie.
- ✓ Acceso e controllo remoto alle altre zone del sistema.
- ✓ 6 lingue (spagnolo, italiano, inglese, francese, portoghese, tedesco).
- ✓ Luminosità regolabile.
- ✓ Funzione di protezione antigelo.

Il sistema KOOLNOVA ha una funzione di protezione antigelo, che attiva il sistema quando la misurazione della temperatura in una qualsiasi delle sue zone è inferiore a 10°C, per evitare che il sistema di riscaldamento/ raffreddamento si congeli.

Si prega di notare che la funzione di protezione antigelo è attiva di default. Tuttavia, se il sistema è in modalità STOP, la funzione di protezione antigelo non sarà più attiva. Per proteggere le stanze trattate da varie malattie da freddo e umidità, vi consigliamo di lasciare questa funzione attiva.

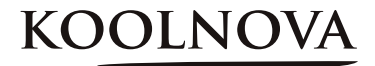

2

## Menu installatore

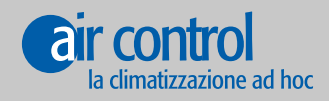

www.koolnova.com www.aircontrolclima.it

#### 2. Menu installatore

#### Menu installatore

|     | MASTER                                                 | SLAVE                          |
|-----|--------------------------------------------------------|--------------------------------|
| 1.  | RESET                                                  |                                |
| 2.  | INT (INTERFACCIA 0-50)                                 | INT (INTERFACCIA 0-50)         |
| 3.  | MASTER/SLAVE                                           | SLAVE/MASTER                   |
| 4.  | MACCHINA AC (1-4)                                      | MACCHINA AC (1-4)              |
| 5.  | EFI (EFFICIENZA 1-5)                                   |                                |
| 6.  | VOL (VOLUME 1-16)                                      | VOL (VOLUME 1-16)              |
| 7.  | <b>PAVIMENTO RADIANTE</b> (ATTIVAZIONE DELLE MODALITÀ) |                                |
| 8.  | CALIBRAZIONE DELLA TEMPERATURA                         | CALIBRAZIONE DELLA TEMPERATURA |
| 9.  | RADIO                                                  | RADIO                          |
| 10. | AVANZATO                                               | Ανανζατο                       |

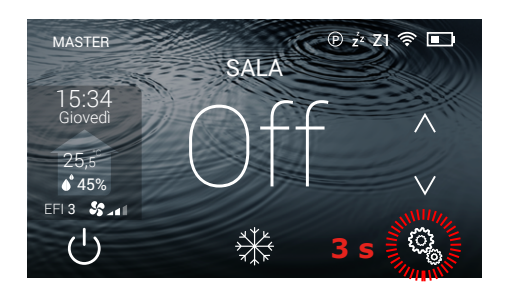

#### Menu installatore (MASTER)

- 10 opzioni.

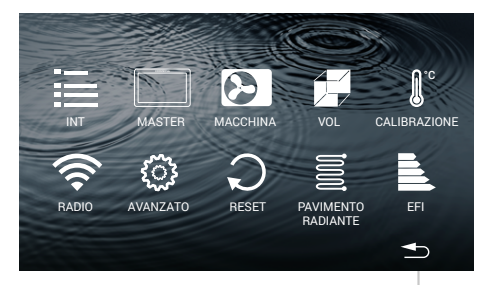

Menu installatore (SLAVE)

Accesso al menu installatore

- Premere il tasto 🔇 per 3 secondi.

- 7 opzioni.

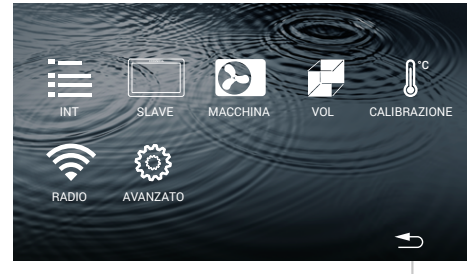

RITORNO ALLA SCHERMATA PRINCIPALE

#### Esci dal menu installatore

- Premere il tasto 📥 .

10 Capitolo 2: Menu installatore

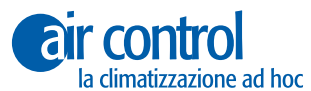

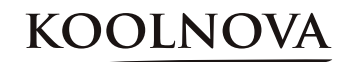

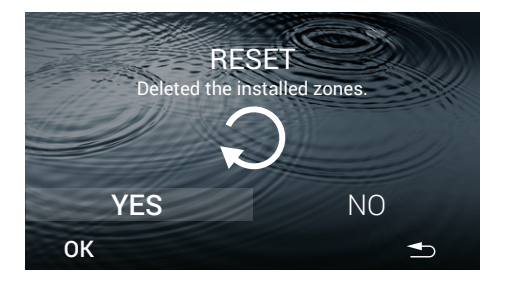

INT

#### 2.1. **RESET**

ATTENZIONE: Si prega di notare che le zone precedentemente attivate nel sistema saranno cancellate.

- Selezionare YES.
- Premere il tasto OK.

NOTA: per eseguire un RESET su un controllo SLAVE, dovete prima convertirlo in controllo MASTER. Una volta effettuato il RESET, convertirlo di nuovo in SLAVE.

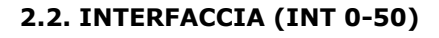

- Selezionare il modello di macchina che controlla il gateway. Usare i tasti  $\Lambda$  e V per selezionare il codice INT.

- Premere il tasto **OK**.

- I dati vengono salvati, la volta successiva che accedi a questa schermata si visualizzerà l'ultimo codice assegnato.

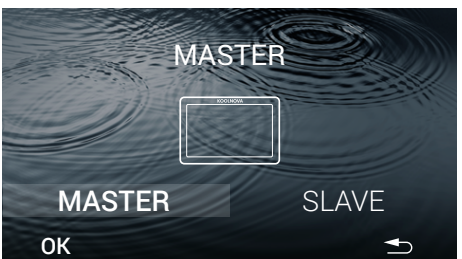

## 2.3. MASTER/SLAVE

Selezionare il tipo di controllo MASTER/SLAVE (per impostazione predefinita SLAVE).

- Premere il tasto OK.

- L'opzione salvata viene visualizzata nel menu dell'installatore e nella schermata principale.

Esemplio: MASTER.

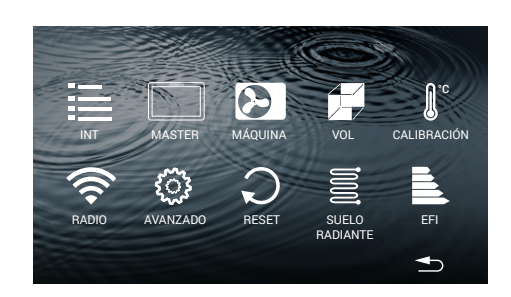

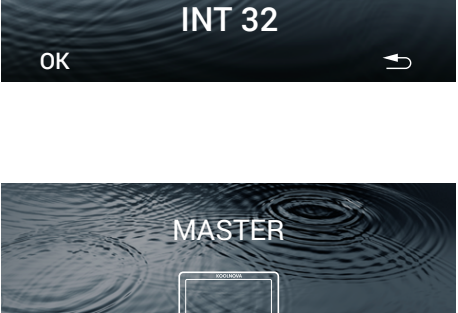

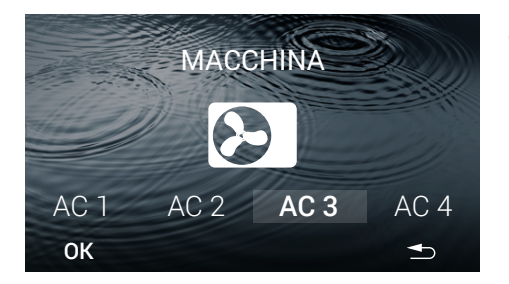

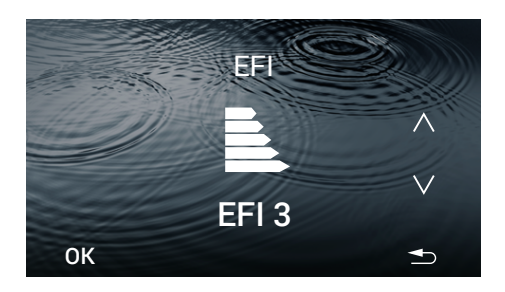

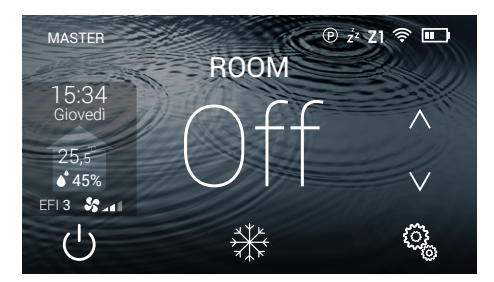

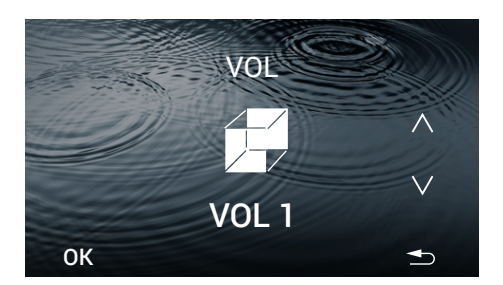

#### 2.4. MACCHINA AC (1-4)

- Selezionare la macchina (AC 1 AC 2 AC 3 AC 4, predefinita AC 3).
- Premere il tasto **OK**.

 I dati vengono salvati, la prossima volta che si accede a questa schermata mostrerà l'ultimo AC assegnato.
 Esempio: AC 3.

#### 2.5. EFI (EFFICIENZA 1-5)

- Selezionare l'efficienza energetica. (1-5, predefinita 3). Usar la tecla  $\Lambda$  y V para seleccionar la eficiencia energética.

- Premere il tasto OK.

- I dati vengono salvati, la prossima volta che si accede a questa schermata mostrerà l'ultimo livello di efficienza assegnato. Esempio: EFI 3.

| LIVELLO | COMFORT  | EFFICIENZA |  |
|---------|----------|------------|--|
| EFI 1   | Massimo  | Normale    |  |
| EFI 2   | Alto     | Media      |  |
| EFI 3   | Ottimale | Ottimale   |  |
| EFI 4   | Medio    | Alta       |  |
|         |          |            |  |

- La schermata principale mostra il livello di efficienza selezionato. Esempio: EFI 3.

#### 2.6. VOL (VOLUME 1-16). Regolazione del flusso

- Selezionare il volume (1-16, predefinito 1). Utilizzare il tasto  $\Lambda$  o V per selezionare il volume.

## Regolare il VOL secondo il volume d'aria della stanza da climatizzare.

- Premere il tasto OK.

- I dati vengono salvati, la prossima volta che si accede a questa schermata mostrerà l'ultimo volume assegnato. Ejemplo: VOL 1.

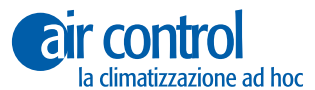

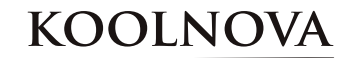

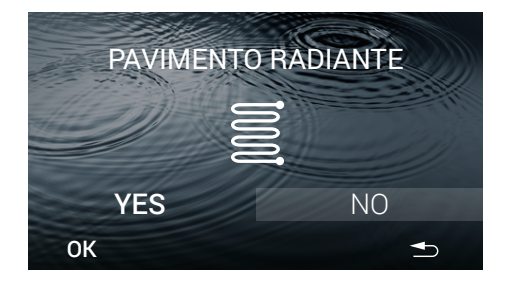

## 2.7. Modalità di attivazione del modo PAVIMENTO RADIANTE

Per attivare le modalità a pavimento radiante (NO predefinito).

- Selezionare **YES** o **NO** e premere il tasto **OK**.

- I dati vengono salvati, la prossima volta che si accede a questa schermata mostrerà l'opzione selezionata. Esempio: NO.

YES: (5 modalità). 券 -☆- <u>∭</u> <u>∭</u>\* NO: (2 modalità). 券 -☆-

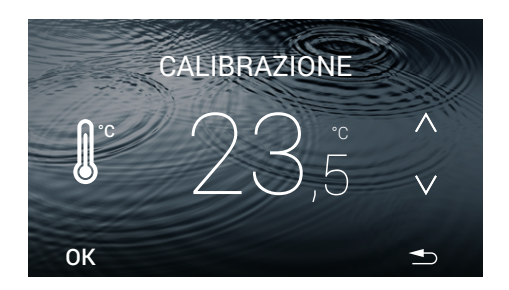

#### 2.8. CALIBRAZIONE della temperatura

- Per regolare la misurazione della temperatura. Utilizzare il tasto  $\Lambda$  e V per aumentare o diminuire ad intervalli di °C.

- Premere il tasto OK.

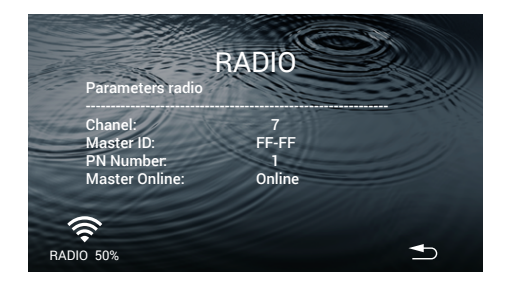

#### 2.9. RADIO

Visualizza i parametri radio.

Per una corretta associazione il segnale radio deve essere superiore al 20%.

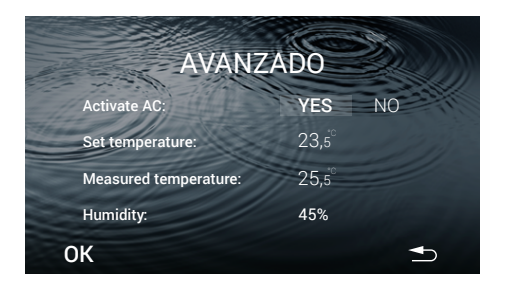

#### 2.10. AVANZADO

Visualizza le impostazioni avanzate:

- Attivazione del clima.
- Temperatura di riferimento.
- Temperatura ambiente.
- Umidità.

Per attivare/disattivare l'AC (YES predefinito).

- Selezionare YES o NO e premere OK.

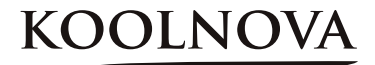

# 3

## Menu utente

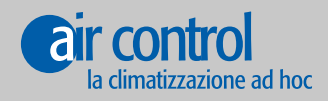

www.koolnova.com www.aircontrolclima.it

#### 3. Menu utente

#### Menu utente

|    | MASTER                            | SLAVE                             |  |
|----|-----------------------------------|-----------------------------------|--|
| 1. | MODALITÀ                          |                                   |  |
| 2. | SLEEP                             | SLEEP                             |  |
| 3. | PROGRAMMI                         | PROGRAMMI                         |  |
| 4. | VELOCITÀ                          | VELOCITÀ                          |  |
| 5. | GRADI (Celsius °C /Fahrenheit °F) | GRADI (Celsius °C /Fahrenheit °F) |  |
| 6. | LUMINOSITÀ                        | LUMINOSITÀ                        |  |
| 7. | OROLOGIO                          | OROLOGIO                          |  |
| 8. | LINGUA (6 lingua diverse)         | LINGUA (6 lingua diverse)         |  |
| 9. | REMOTO                            | REMOTO                            |  |

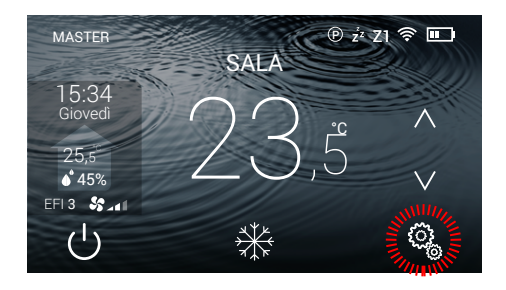

#### Menu utente (MASTER)

- 9 opzioni.

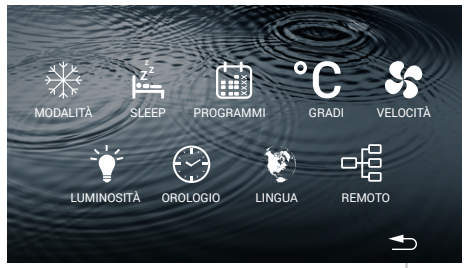

#### Menu utente (SLAVE)

Accesso al menu utente

- Premere il tasto 🔅 .

- 7 opzioni.

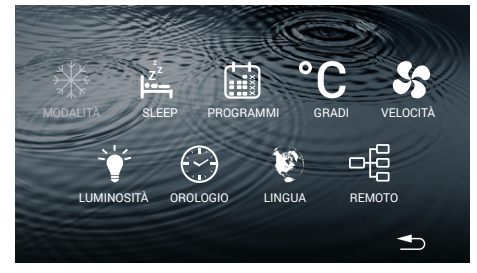

RITORNO ALLA SCHERMATA PRINCIPALE

#### Esci dal menu utente

- Premere il tasto 🛨 .

16 Capitolo 3: Menu utente

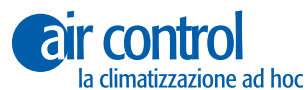

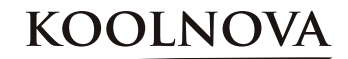

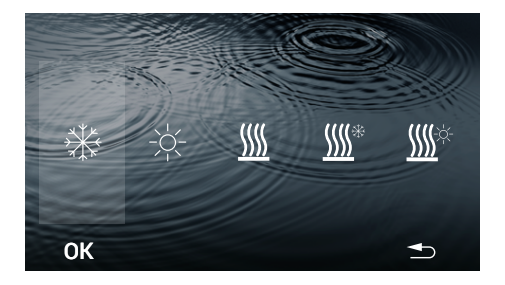

#### 3.1. MODALITÀ

- Selezionare l'opzione desiderata. Esempio: 💥 (mando MASTER).
- Premere il tasto OK.

- I dati vengono salvati, la prossima volta che si accede a questa schermata mostrerà l'ultima modalità assegnata.

La schermata principale visualizza la modalità selezionata.

| ICONA      | MODALITÀ                                               |
|------------|--------------------------------------------------------|
| *          | Aria fredda                                            |
| -\         | Aria calda                                             |
| <u> </u>   | Riscaldamento a pavimento                              |
| <u>∭</u> * | Aria fredda + Riscaldamento a pavimento (rinfrescante) |
| <u> </u>   | Aria calda + Riscaldamento a pavimento (calore)        |

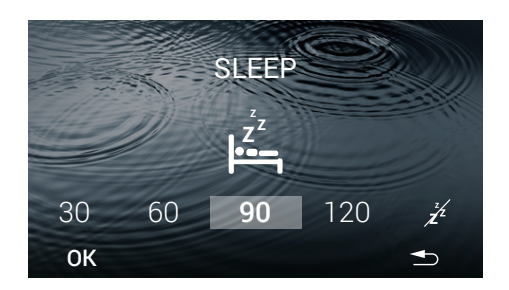

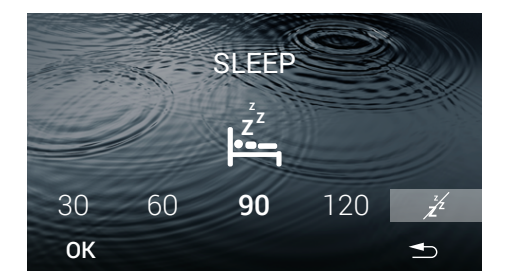

#### 3.2. SLEEP

4 opzioni disponibili: 30/60/90/120 minuti.

- Selezionare l'intervallo di tempo. Esempio: 90 minuti.
- Premere il tasto OK.

La schermata principale non mostrerà l'icona  $Z^{Z}$  fino a quando l'intervallo di tempo termina e la zona si spegne.

## 3.2.1. Elimina SLEEP memorizzato

- Accedi alla schermata SLEEP
- Selezionare l'icona 🔏 .
- Premere il tasto OK.

La schermata principale non mostrerà l'icona  $\mathbf{z}^{\mathbf{z}}$ .

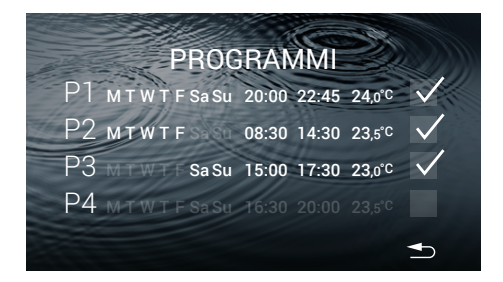

#### 3.3. PROGRAMMI

#### La schermata mostra i programmi salvati.

Esempio:

| Ρ1, | Ρ2, | Ρ3. |  |
|-----|-----|-----|--|
| P4  |     |     |  |

| Attivare:    | $\checkmark$ |
|--------------|--------------|
| Disattivare: |              |

- Per attivare un programma, premere il tasto  $\square$  .

- Per configurare un programma, premere sulla linea.

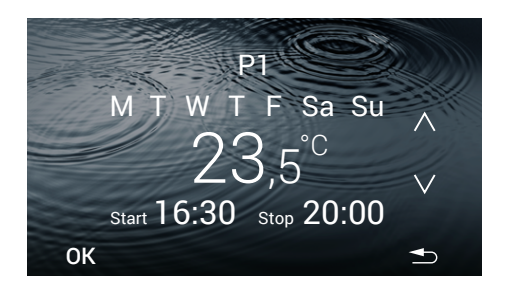

#### 3.3.1. Configurare un programma

Durante la configurazione di un parametro questo **lampeggia** 

- Selezionare:

Intervallo giorni / Temperatura / Start time/ Stop time.

#### Intervallo giorni (4 opzioni):

- Utilizzare il tasto  $\,\Lambda\,$  o  $\,V\,$  per selezionare un'opzione.

| Ogni giorno       | M T W T F Sa Su |
|-------------------|-----------------|
| Giorni lavorativi | MTWTF           |
| Weekends          | Sa Su           |
| Solo un giorno    | M (ejemplo)     |

#### Temperatura:

- Utilizzare il tasto  $\Lambda$  e V per aumentare o diminuire gli **intervalli di tempo di 0,5 °C** di temperatura.

#### Start time/Stop time

- Utilizzare il tasto  $\boldsymbol{\Lambda}$  e  $\boldsymbol{V}$  per aumentare o diminuire le ore e i minuti.

- Premere il tasto OK.

La schermata PROGRAMMI visualizzerà le modifiche.

La schermata principale mostrerà l'icona (P) mentre un programma è attivo.

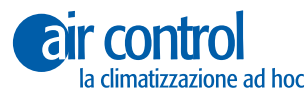

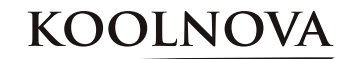

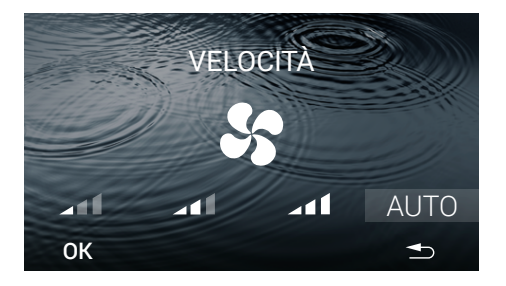

#### 3.4. VELOCITÀ

VELOCITÀ: 4 opzioni disponibili. Minimo / Medio / Massimo / AUTO.

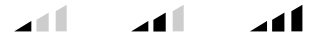

- Selezionare la VELOCITÀ.
- Premere il tasto OK.

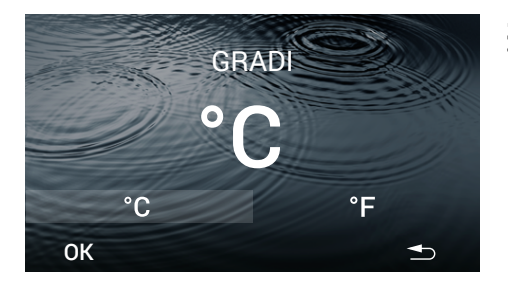

#### **3.5. GRADI (Celsius** °C **/Fahrenheit** °F)

- Selezionare il tipo di grado °C o °F (por defecto °C).

- Premere il tasto OK.

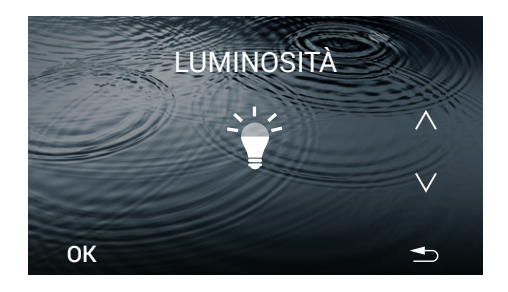

#### 3.6. LUMINOSITÀ

Cinque diversi livelli di luminosità.

- Utilizzare il tasto  $~\Lambda~~e~~V~$  per regolare la luminosità.

- Premere il tasto OK.

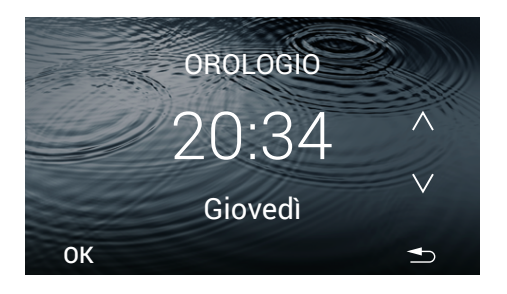

#### 3.7. OROLOGIO

Durante la configurazione questo parametro **lampeggia**.

#### Orologio

Le ore lampeggiano.

- Usare i tasti  $~\Lambda$  e ~V per impostare il valore dell'ora.

Premere i minuti, essi lampeggiano. - Usare i tasti  $\mathbf{A} \in \mathbf{V}$  per impostare il valore dei minuti.

#### Giorni della settimana:

Per configurare i giorni della settimana, premere il giorno della settimana, questo parametro lampeggia.

- Usare i tasti  $\boldsymbol{\Lambda}$  e  $\boldsymbol{V}$  per selezionare il giorno. Esempio: Giovedì.

- Premere il tasto OK.

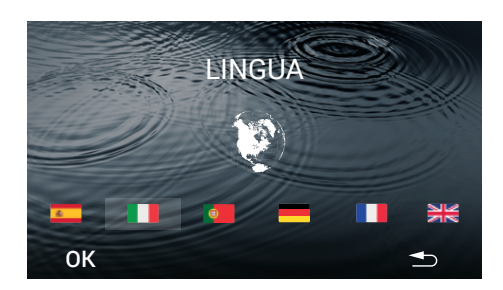

#### 3.8. LINGUA (6 lingue diverse)

- Selezionare la lingua.
- Premere il tasto **OK**.

El idioma se guarda, la próxima vez que acceda a esta pantalla visualizará el último idioma l'ultima lingua assegnata. Esempio: Italiano.

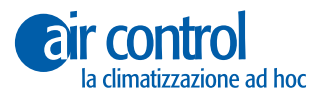

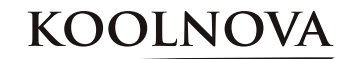

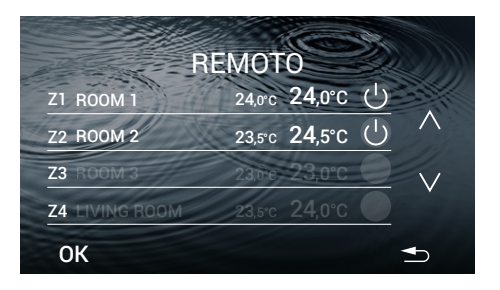

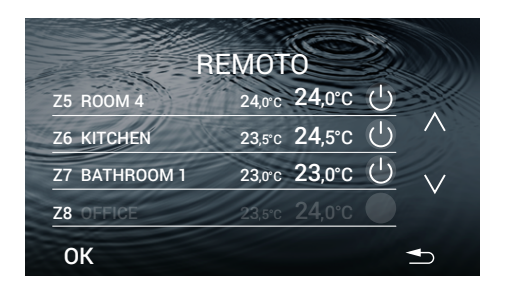

#### 3.9. **REMOTO**

#### La schermata mostra le zone del sistema. Esempio:

Z1,Z2,Z5,Z6,Z7. Attivare: Z3,Z4,Z8 Disabilitare:  $\bigcirc$ 

Numero di zone possibili: **Z1- Z8**.

- Zona OFF/ON.
- Premere la temperatura da modificare.

Durante la configurazione questo parametro **lampeggia**.

- Usare i tasti  $\boldsymbol{\Lambda}\,$  e  $\,\boldsymbol{V}\,$  per regolare il valore della temperatura.
- Premere il tasto OK.

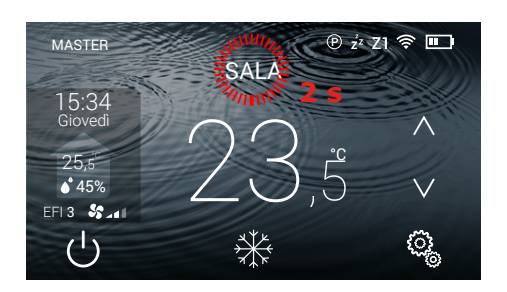

#### 3.10. Modifica il nome della zona

- Premere il nome della zona corrente per 2 secondi.

- Premere il tasto **OK**.

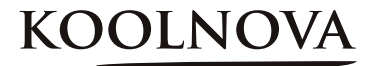

## 4

## Attivazione delle zone - Associazione dei termostati -

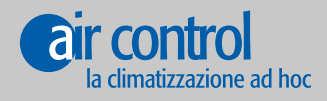

www.koolnova.com www.aircontrolclima.it

#### 4. Attivazione delle zone - Associazione dei termostati -

#### Passo dopo passo

1. Alimentare per la prima volta la Centralina Radio di sistema KOOLNOVA. Il LED TX BUS (D7) lampeggia velocemente e il LED STATUS (D9) lampeggia lentamente.

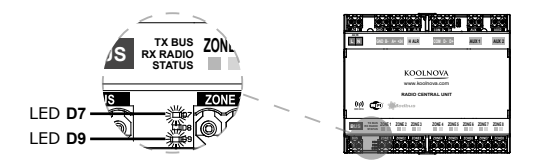

2. Aprire il coperchio della centralina Radio e premere il pulsante di abbinamento PAIRING (S1). Il LED rosso (D1) lampeggia durante 5 minuti.

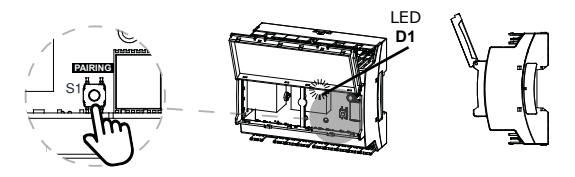

3. Premere il pulsante superiore per accendere il termostato ETERNAL.

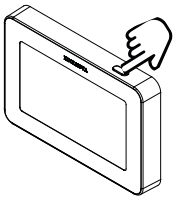

4. Eseguire "Pairing" su tutti i termostati ETERNAL RADIO del sistema per associare. Premere OK.

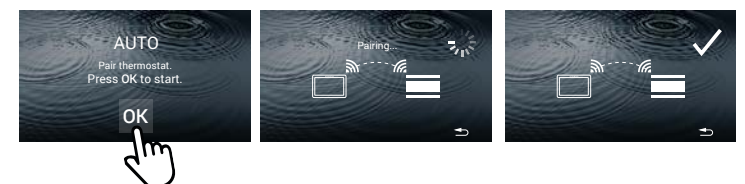

5. Premere il pulsante di associazione PAIRING (S1) per completare l'installazione. Il LED rosso (D1) smette di lampeggiare.

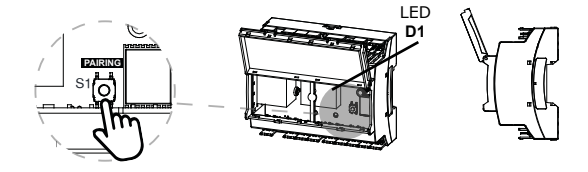

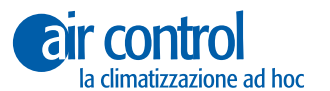

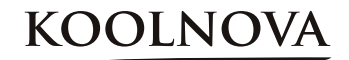

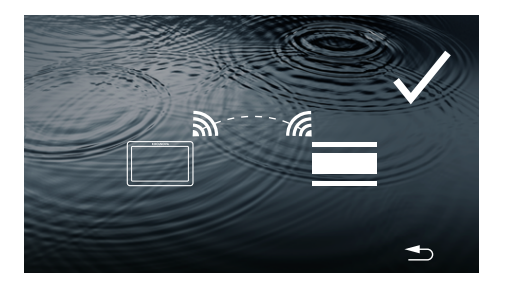

#### 4.1. Associazione di successo

Il termostato è stato associato con successo.

La zona è stata registrata con successo.

- Visualizzerà la schermata principale.

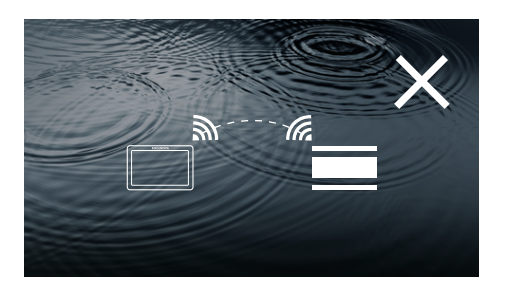

#### 4.2 Errore di associazione

Il termostato è stato associato con successo.

- Prova di nuovo, ripeti il processo 4. Attivazione delle zone - Associazione dei termostati -.

#### 4.3. Riassociare i termostati.

## Riassociare un termostato che era stato precedentemente associato ad un'altra installazione.

#### PASSO DOPO PASSO

**1.** Con l'Unità di Controllo Radio del sistema KOOLNOVA sotto tensione, il LED STATUS (D9) lampeggia lentamente o rimane acceso continuamente.

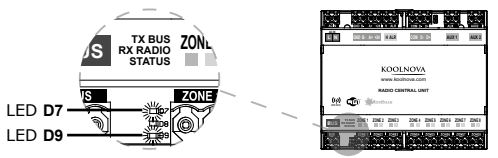

2. Aprire il coperchio dell'Unità di Controllo Radio e premere il pulsante di associazione PAIRING (S1). Il LED rosso (D1) lampeggia per 5 minuti. LED  $c_{\Delta}$ 

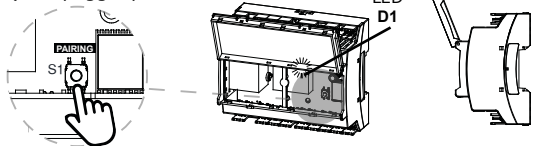

3. Premere il pulsante superiore per accendere il termostato ETERNAL.

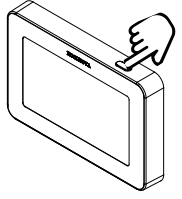

4. Eseguire l'operazione "Pairing" sul termostato ETERNAL RADIO da riassociare.

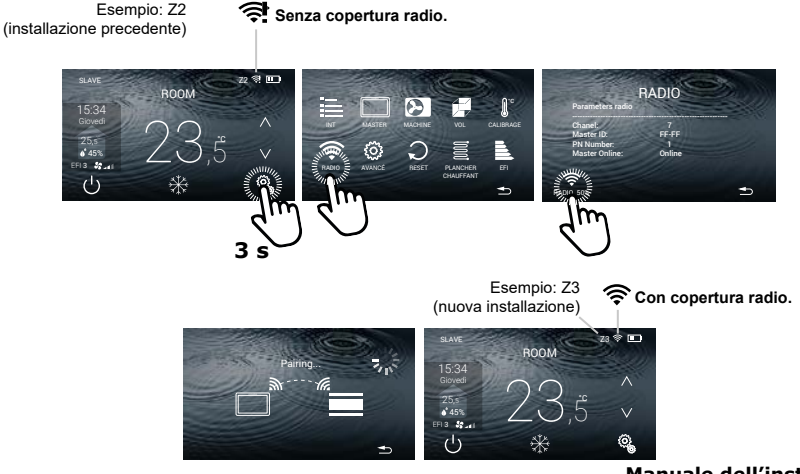

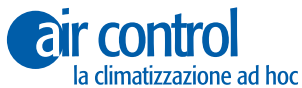

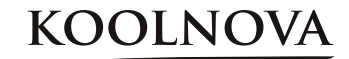

**5.** Premere il pulsante di associazione PAIRING (S1) per completare l'installazione. Il LED rosso (D1) smette di lampeggiare.

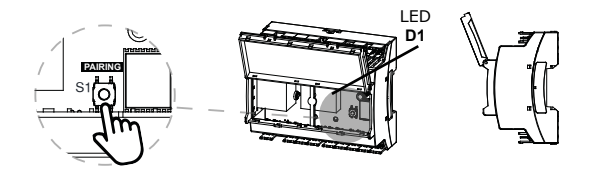

## KOOLNOVA

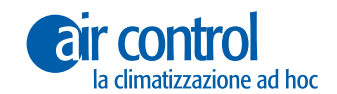

#### ITALY AIR CONTROL SRL

Via Colico, 10 20158 Milano. Lombardia Italy Tel: +39 0245482147 info@aircontrolclima.it aircontrolsrl@pec.it www.aircontrolclima.it